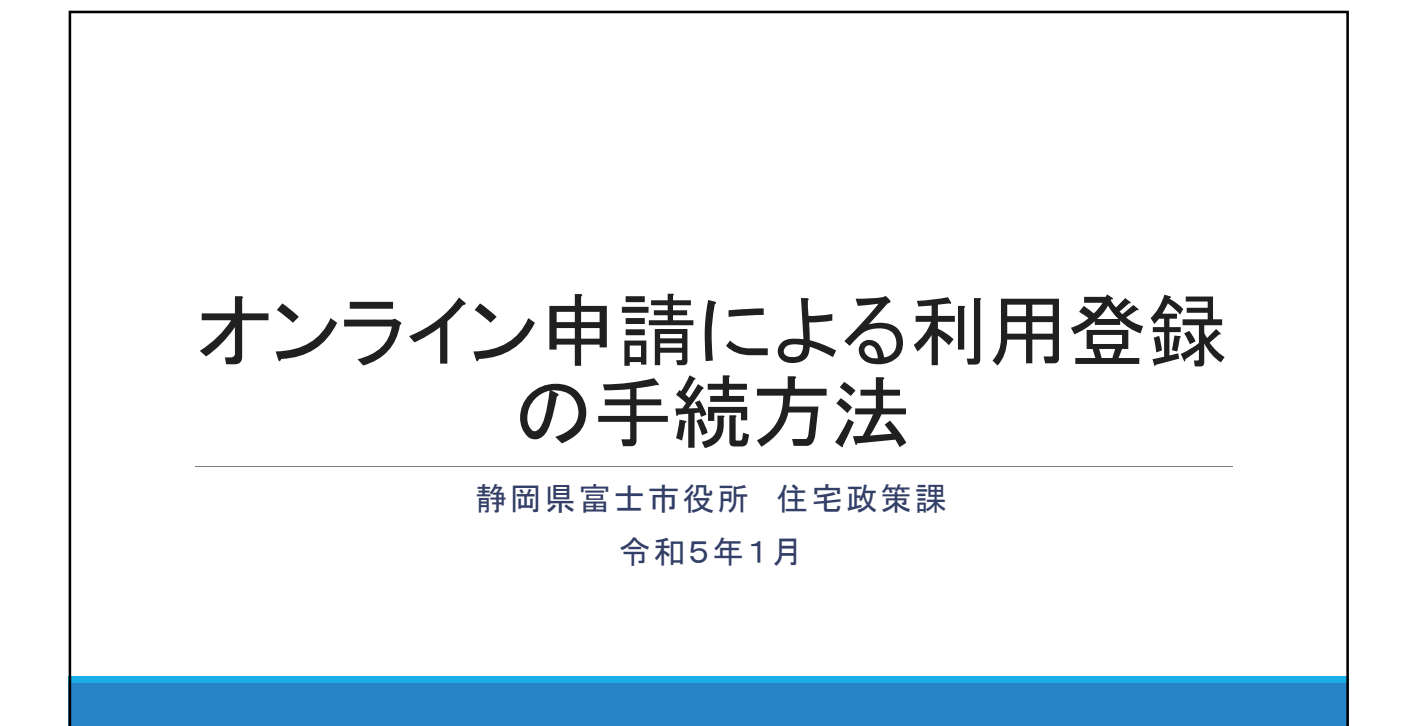

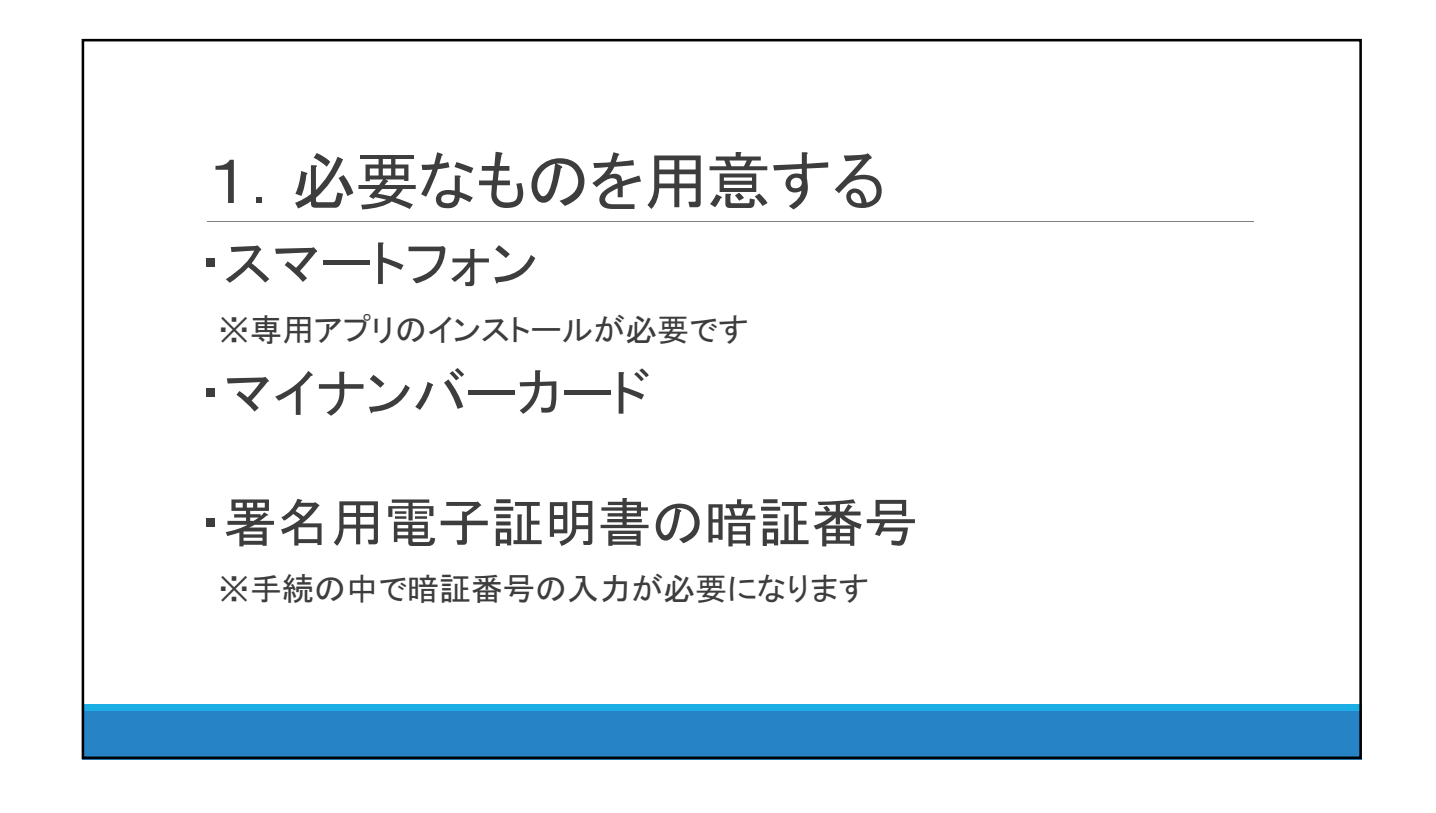

## 2. アプリをインストールする App Store または Google Play にて $\underline{\int xID(2\pi)f(1)JOA前で検索}$ し、 スマートフォンに専用アプリをインストール。

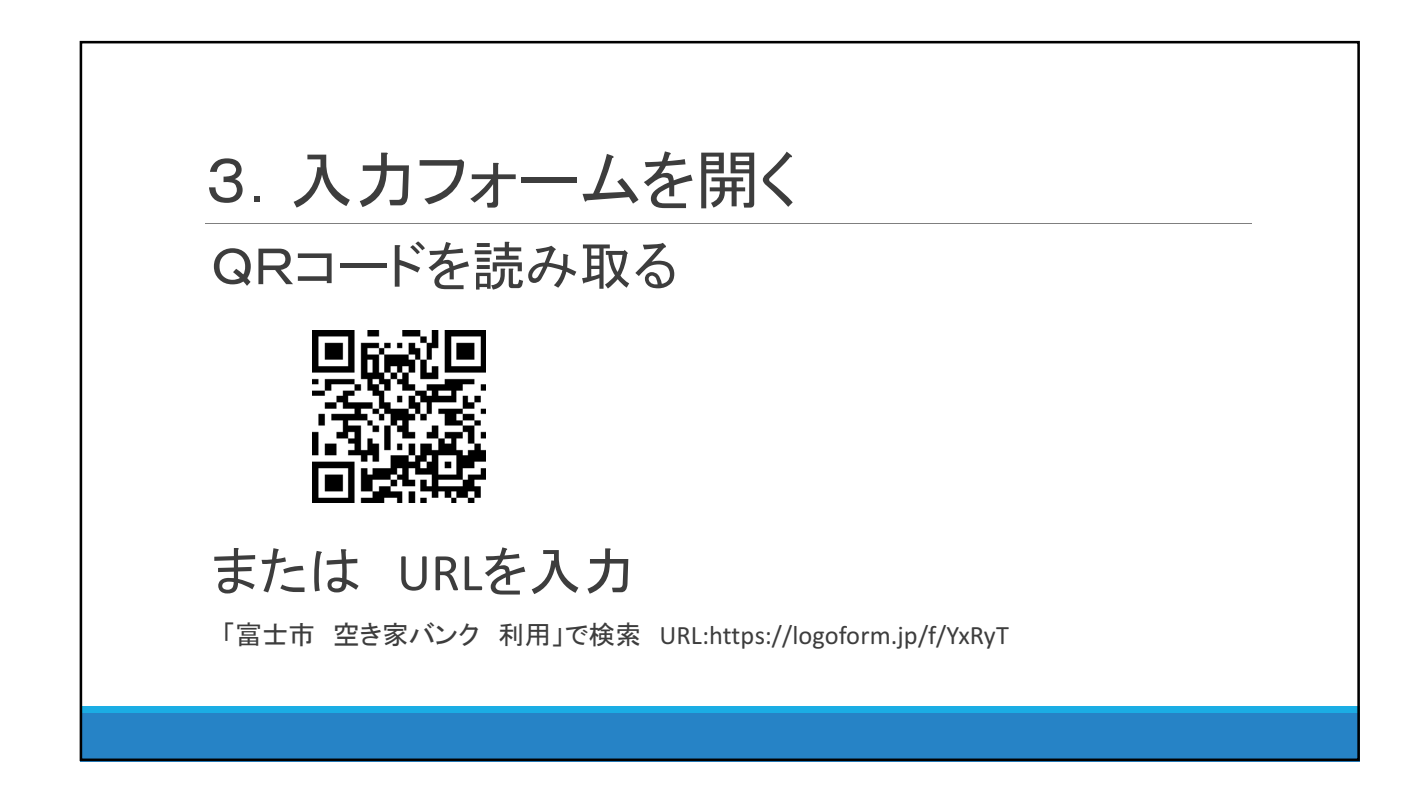

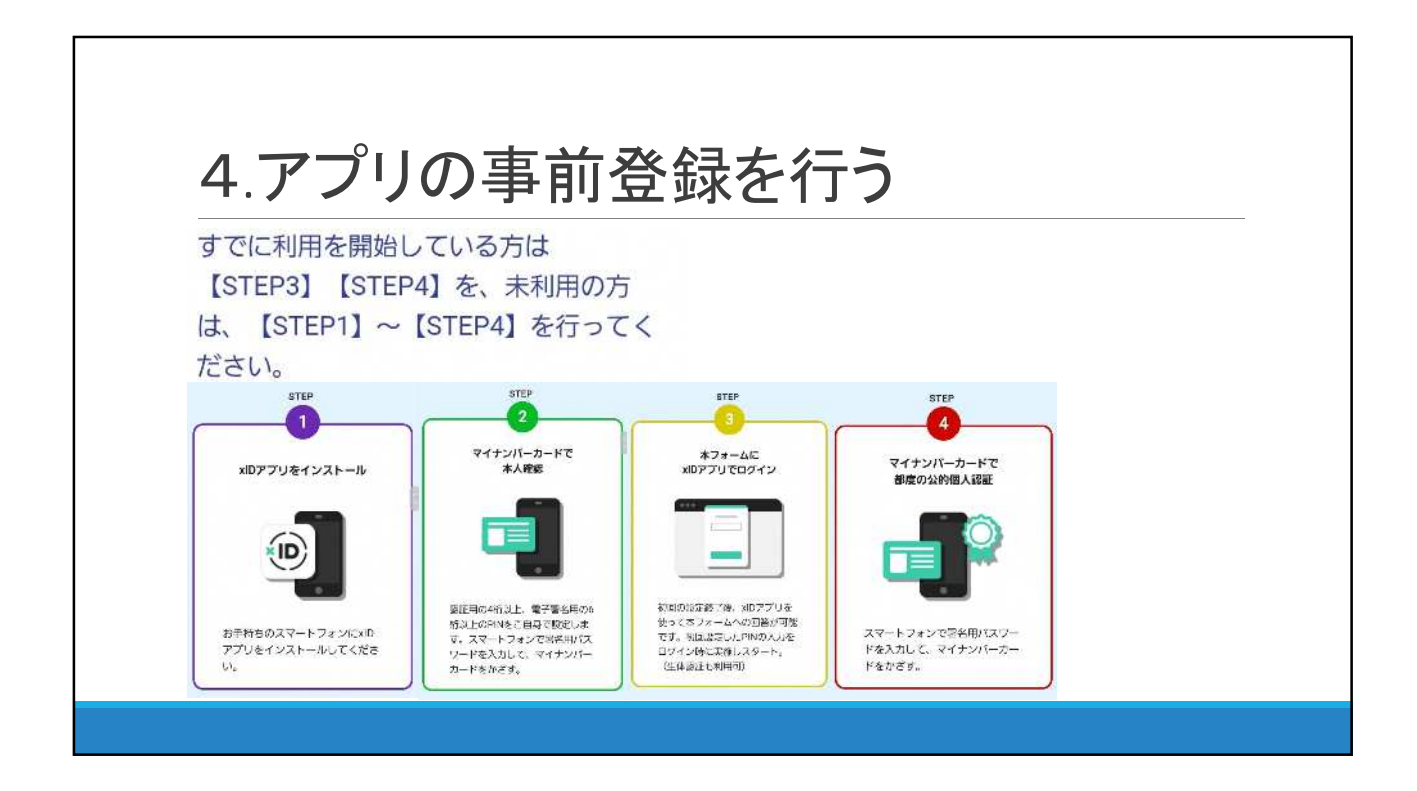

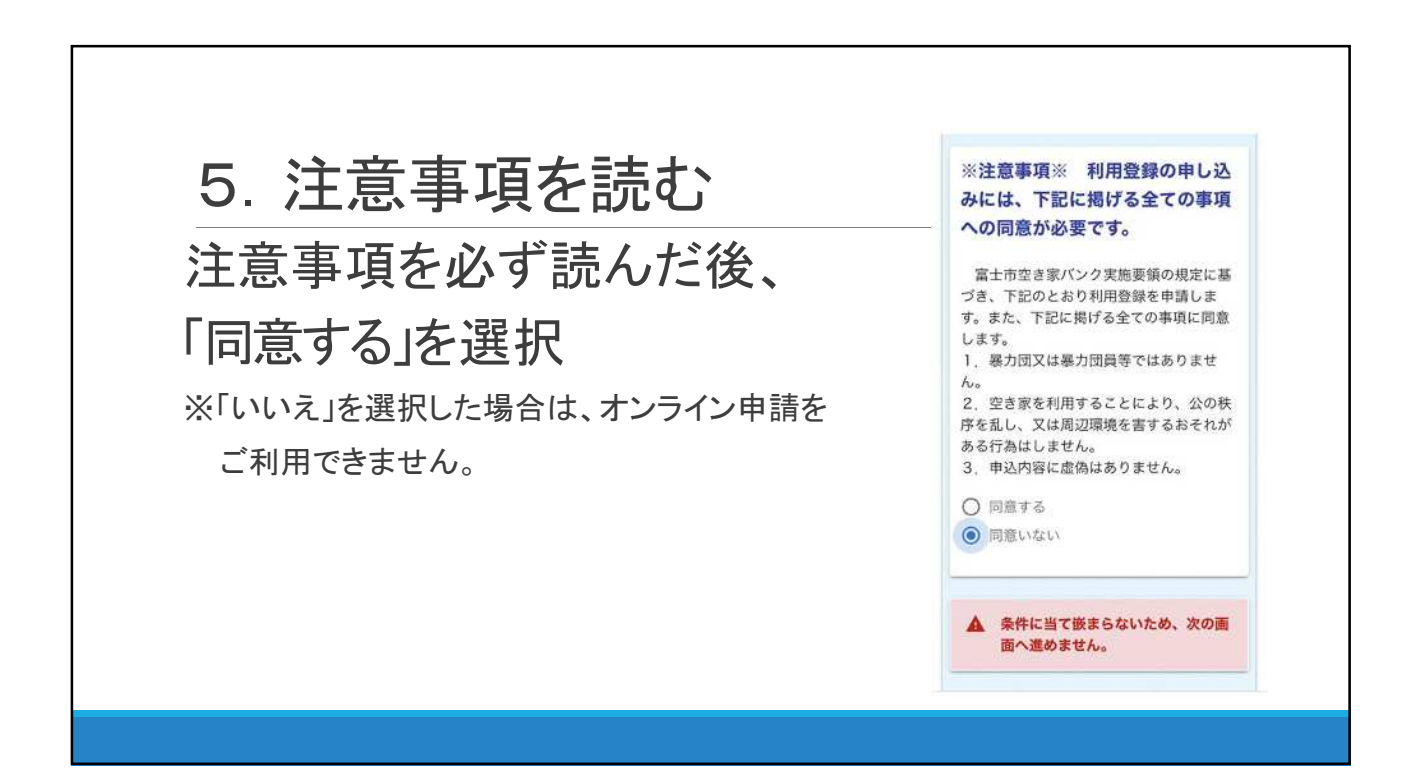

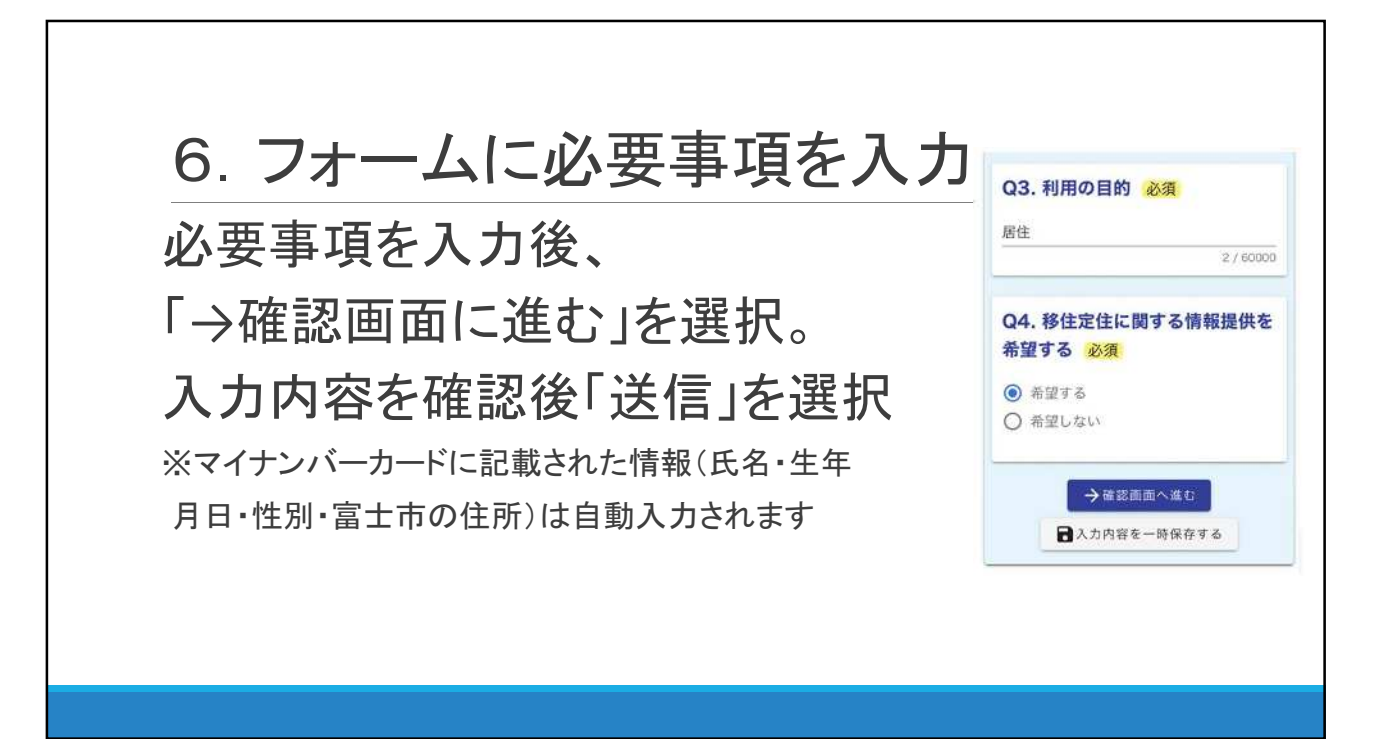

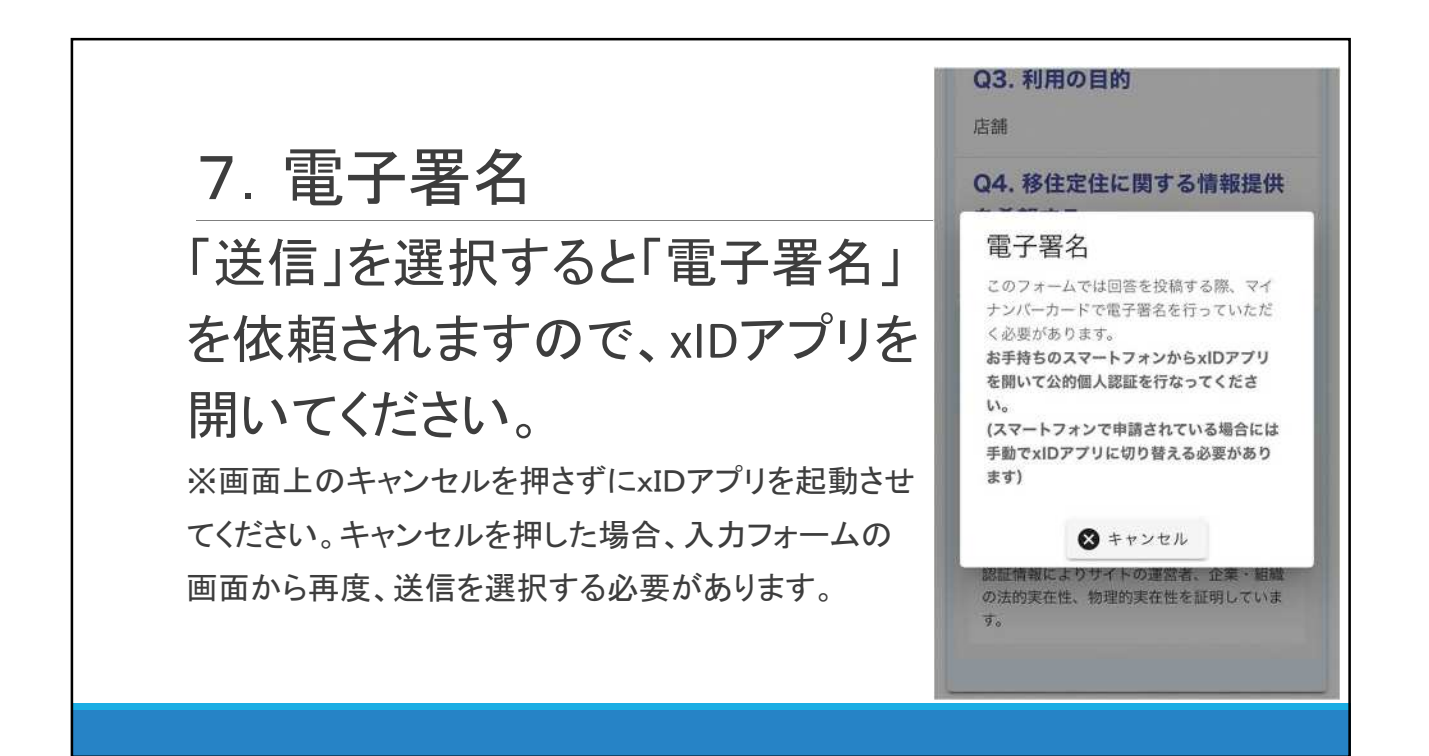

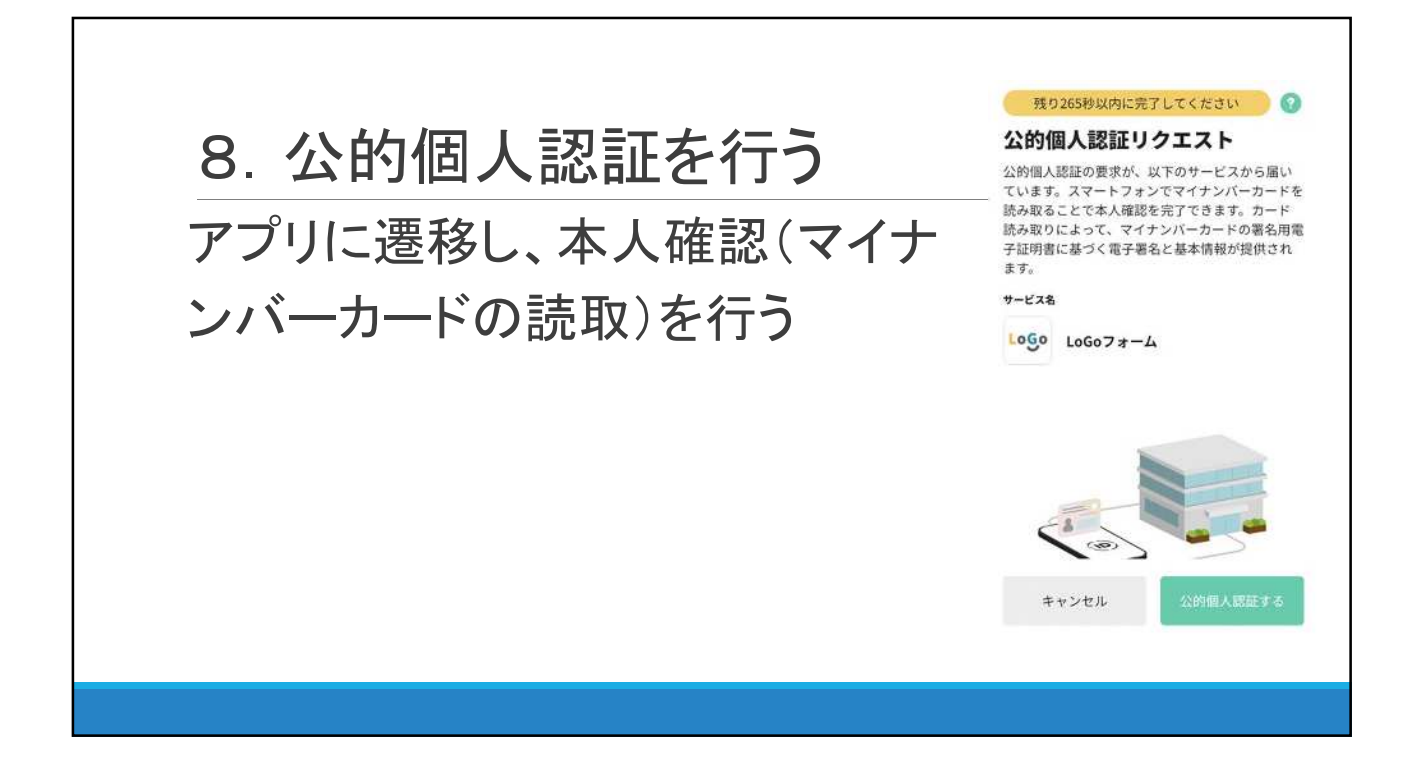

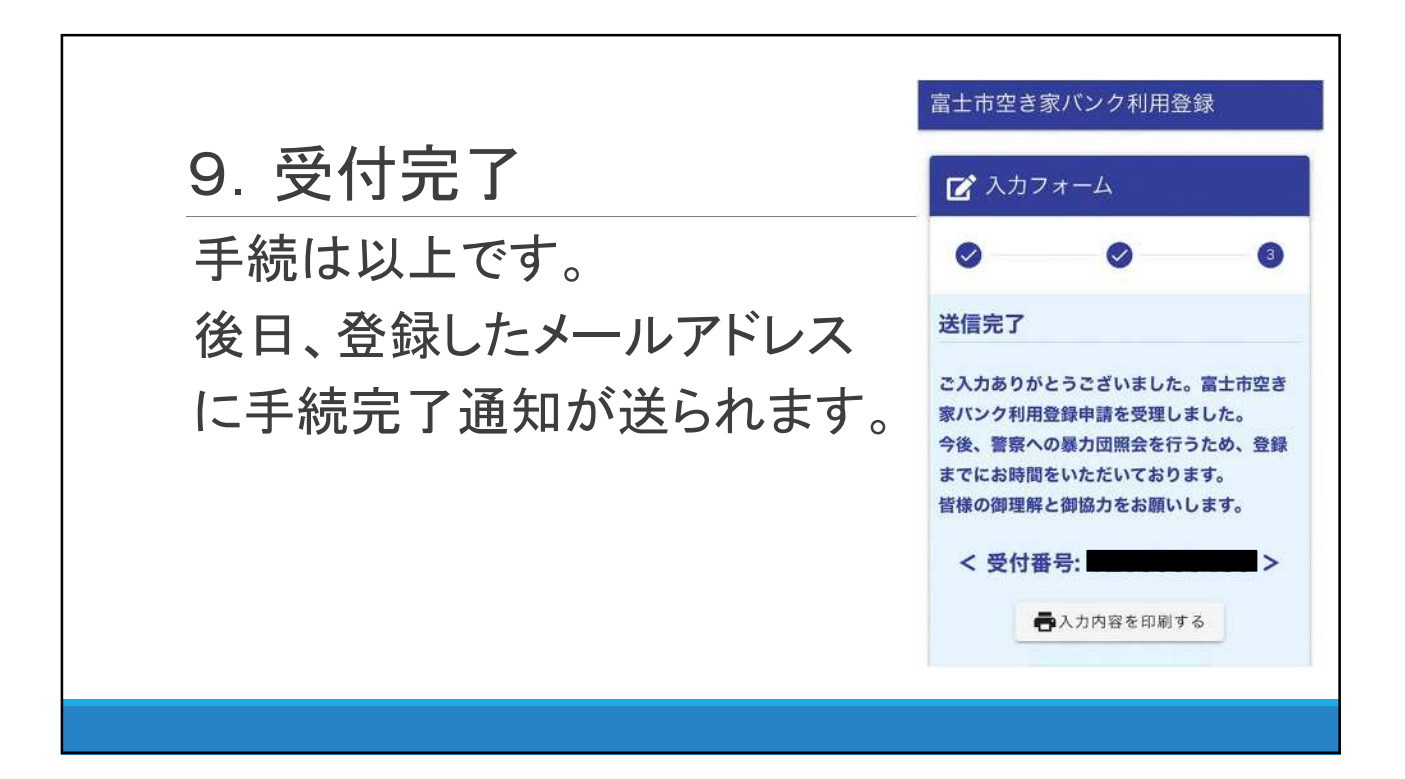